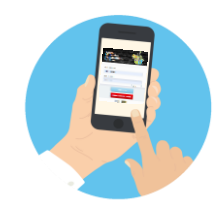

## YMMS - How to... Check my Clubs' Calendars Florida Conference - Pathfinder/Adventurer Department

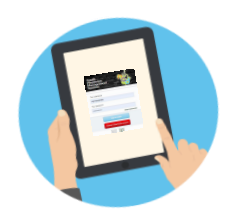

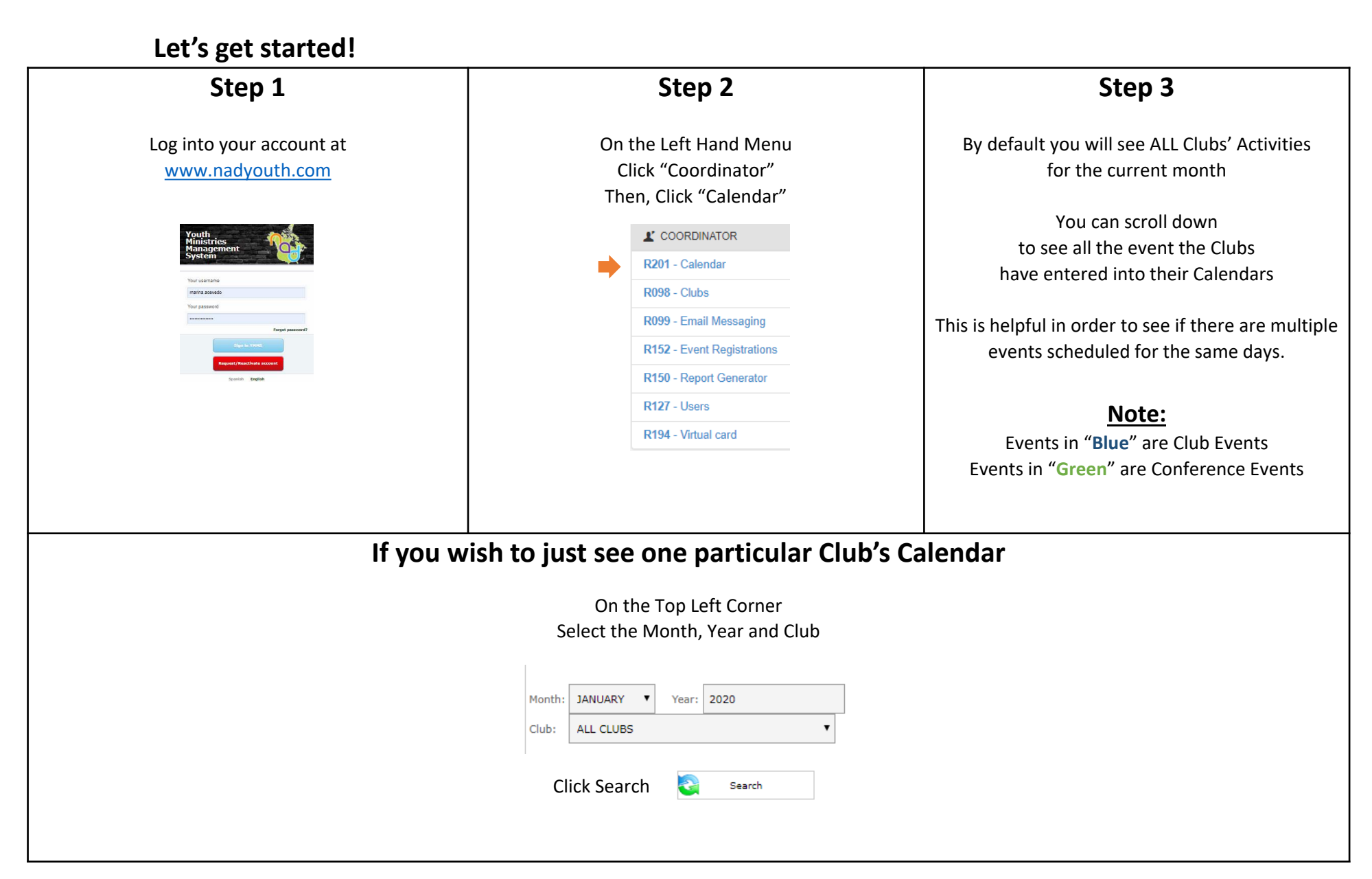